## 給与・旅費・共済組合給付金振込口座登録/変更

代理入力(該当職員から代理入力依頼書と通帳表紙コピーの提出を受けて)
 「人事給与システムメインメニュー」→「所属給与事務メインメニュー」
 →「結果入力画面選択」→「給与振込口座登録/変更」から入力画面へ

| 所属給与事務ス               | メインメニュー                                                                 | ( | 業務ログアウト ログアウト 🍐 |
|-----------------------|-------------------------------------------------------------------------|---|-----------------|
| MENU                  | ■ 結果入力画面選択                                                              |   | ■ 申請届出ステータス     |
| ■ <u>資金前渡・給与科日</u> →  | <ul> <li>給与振込口座登録/変更</li> </ul>                                         |   |                 |
| ■ <u>時間外・特動変動手当</u> → | <ul> <li>・<u>扶養親族住所登録/変更</u></li> <li>・管理職手当登録/変更</li> </ul>            |   |                 |
| ■主任手当/複式手当 →          | <ul> <li>・<u>特地へき地手当登録/変更</u></li> <li>・時進へき進手业登録/変更</li> </ul>         |   |                 |
| ■法定外控除 →              | <ul> <li>· <u>将华八○华于当直球/ 发史</u></li> <li>· <u>寒冷地手当登録/変更</u></li> </ul> |   |                 |
| ■動勉手当 →               | . <u>寒冷地手当(経過措置)登録/変</u><br>  更                                         |   |                 |
| ■結果人力画面選択 →           | ・ <u>週休日登録/変更</u><br>                                                   |   |                 |
| ■ <u>帳票出力・照会</u> →    |                                                                         |   |                 |
| - 2.0.4               |                                                                         |   |                 |

2, 画面入力

| 🚰 人事給    | 与システム 平成20年01月18日 11時5 | 56分 - Microsoft Int | ernet Explorer |            |                                       |         |
|----------|------------------------|---------------------|----------------|------------|---------------------------------------|---------|
| [AQA0    | 3010050】 口座登録          | _                   |                |            |                                       |         |
|          |                        |                     |                |            |                                       |         |
|          |                        |                     |                |            |                                       |         |
| 所属       |                        |                     | 検索             | ]          |                                       |         |
|          | 変更や登録するボ               | タンをそれぞ              |                |            |                                       |         |
|          | わカリックレ アスチ             | -+ Z                | 登録 / 更新内容      |            |                                       |         |
| 第<br>1   |                        | 192                 | ,「垣共立銀行        | 口座         | 重目 1:普通 🔽                             | 取消      |
|          | 他の口座をコピー               | 店 舗 📃               |                |            | 番号                                    |         |
| 給第       | 金融機関選択                 | 金融機関                |                |            | ●日 1:普通 ●                             | 取消      |
| 92<br>00 | 他の口座をコピー               | 庄 <b>翁</b>          |                |            | ★ 문                                   |         |
| <u> </u> | 全副機関源中                 |                     | , · ~          |            |                                       | (BD ) H |
| 3        | 金融版則選択                 | <b>立面候</b> 周        |                |            |                                       | 4X7H    |
| 座        | 「他の口座をコピー」             | 店舗                  |                |            | <b>勤</b> 号                            |         |
| <u></u>  | 金融機関選択                 | 金融機関 0152           | 大垣共立銀行         | 口座和        | 重目 1:普通 🔽                             |         |
| 日産       | (他の口座をコピー)             | 店舗                  |                | 口座         | 番号                                    |         |
|          | 口座の変更をした場合でも、          | 従前登録していた            | ロ座を1ヶ月間は解約     | 句しないでください。 |                                       |         |
| #-       | 金融機関選択                 | 金融機関 0152           | 大垣共立銀行         |            | ●目                                    |         |
| 一番       | (他の口座をコピー)             | 店舗                  |                |            | <b>番号</b>                             |         |
| 座        | 佐弗口应適田問                |                     | 平成 - [] 左 10   | B 18 D B   |                                       | は本日以降   |
|          | 派其口庄遵用制                |                     |                | н 🕛 🖬 🖬    | の日付を入力し                               | てください   |
| 折        | {込方法登録画面へ   〕 ■登録      | 報理は振込方法登            | 録画面で行って下さい・    | 振込方        | 法を登録する                                | 画面へ移動   |
| 新規       | 登録 更新 削除 クリア           | 「印刷」                |                |            |                                       |         |
| A9_01482 | ±=:tn≠1 +              |                     |                |            | L L L L L L L L L L L L L L L L L L L |         |
|          | 変更多                    | や登録を入力              | 」後ボタンが押        |            |                                       |         |
|          | せるお                    | 犬態になる               |                |            |                                       |         |

登録後、「口座登録/変更」という用紙が出力されるので、通帳表紙のコピーと共に、学校に保管する。

|    | <u>р</u> , | 座登録/変更平成年4月4日                         |
|----|------------|---------------------------------------|
|    | 職員番号       | · 12345 氏 名 損要 雪子                     |
| 変  | 更 前        |                                       |
| 第  | 金融機関       |                                       |
|    | 店舗         |                                       |
| IE | 口座種別       | 口座番号                                  |
| 第  | 金融機関       |                                       |
|    | 店舗         |                                       |
| 座  | 口座種別       | 口座番号                                  |
| 第  | 金融機関       |                                       |
|    | 店舗         |                                       |
| 座  | 口座種別       | 口座番号                                  |
| 共  | 金融機関       | T                                     |
| 百日 | 店舗         |                                       |
| 塺  | 口座種別       | 口座番号                                  |
| 旅  | 金融機関       |                                       |
| 費  | 店舗         |                                       |
| 口应 | 口座種別       |                                       |
|    | 適用開始日      |                                       |
| 変  | 更後         | · · · · · · · · · · · · · · · · · · · |
| 第  | 金融機関       | 0152 大垣共立銀行                           |
|    | 店舖         | 1                                     |
| 座  | 口座種別       | 1 普通   口座番号  123456                   |
| 第  | 金融機関       |                                       |
|    | 店舗         |                                       |
| 座  | 口座種別       | 口脞畨号                                  |
| 第  | 金融機関       |                                       |
|    | 店舗         | s                                     |
| 座  | 口座種別       | □ □ 腔                                 |
| 共  | 金融機関       |                                       |
|    | 店舗         | ,s                                    |
| 座  | 口座種別       |                                       |
| 旅  | 金融機関       | 0152 大坦共立銀行                           |
| 費  | - 店舗       |                                       |
| 口座 | 口座種別       | 1 青囲   □ 座番号   / 23456                |
|    | 適用開始日      | 平成19年4月4日                             |

.

|             | 振              | 込            | 方                | 法     | 登           | 録        | /  | 変 | 更 |          | 平成 年          | 4月 4日 |
|-------------|----------------|--------------|------------------|-------|-------------|----------|----|---|---|----------|---------------|-------|
|             | 職」             | 員番           | 号                | . 1 : | 234         | 5        |    | 氏 |   | 名        | 損要 雪子         |       |
| 変           | 更              | ĝi           | i]               |       |             |          |    |   |   |          |               |       |
|             |                |              |                  |       |             |          | 振  | 込 |   | 方        | 法             |       |
| <i>t</i> al | 虋              | រពុឲ្        | Ĕ                |       |             |          |    |   |   |          |               |       |
| 月           | 第              | 2 口度         | Ε.               |       |             |          |    |   | _ |          | <u></u>       |       |
| 給点          | 第              | 3 口厚         | e 📃              |       |             |          |    |   |   |          | M <sup></sup> |       |
|             | 玥              | 」金           |                  |       |             |          |    |   |   |          |               |       |
| 6           | 第              | 1口月          | <u>臣</u>         |       |             |          |    |   |   |          |               |       |
| 月           | 第              | 2 口居         | E                |       |             |          |    |   |   |          |               |       |
| 明   宋       | 第              | 3 口唇         | ¥.               |       |             |          |    |   |   |          |               |       |
|             | 马              | 金            |                  |       |             |          |    |   |   |          |               |       |
| 12          | 第              | 1口!          | ¥                |       |             |          |    |   |   |          |               |       |
| 月           | 第              | 2 口乃         | 堅                |       |             |          |    |   | _ |          |               |       |
| 別末          | 第              | <u>3 µ</u>   | <u> </u>         |       |             |          |    |   |   |          |               |       |
|             | 马              | 金            |                  |       | <del></del> |          |    |   |   |          |               |       |
| 改           | 第              | 1 口 1        | 彩.               |       |             |          |    |   |   |          | ·····         |       |
| 定           | 第              | 2 11 1       | 坚                |       | ·····       |          |    |   |   |          |               |       |
| 空額          | 第              | 3 []         | <u><u>94</u></u> |       |             |          |    |   |   |          |               | . ,   |
|             | <u>[</u> ]     |              |                  |       |             |          |    |   |   |          |               |       |
| 変           | 珡              | . 1          | 发                |       |             |          |    |   |   | <i>L</i> |               |       |
|             | 1              |              |                  |       |             |          | 振  | 込 |   | 万        |               |       |
| 例           | 第              | 1 🗆          | 埾                |       |             | 全額       |    |   |   |          | •••••••••     |       |
| 月           | 第              | 2 []         | 亚                |       |             |          |    |   |   |          |               |       |
| 給  与        | 節              | 3 🗆 /        | 至                |       |             |          |    |   |   |          |               |       |
| ļ           | J E            | 見 金          | 2                |       |             | A 1000   |    |   |   |          |               |       |
| 6           | 第              | <u>1口</u> 」  | 坐                |       |             | 全額       |    |   |   |          |               |       |
| 月開          | 第              | 2 [])        | 些                |       |             |          | •  |   | _ |          |               |       |
| 州           | _ 第            | <u>3 []</u>  | 坐                |       |             |          |    |   |   |          |               |       |
| <u> </u>    | <u>بر</u><br>  | 兄            | 2                |       |             | 人的时      | •• |   |   | ·····    |               |       |
| 12          | 開              |              | 性                |       |             | 王彻       |    |   |   |          |               |       |
| 月期          | 節              | 20           | 座                |       |             |          |    |   |   |          |               |       |
|             | 第              | 3 🗐          |                  |       |             |          |    |   |   |          |               |       |
|             | <u>ل</u><br>سر | 兄 ①          | 2                |       |             | <u> </u> |    |   |   |          |               |       |
| 改           | 一流             |              | 座                |       |             | 王祖       |    |   |   |          |               |       |
| 定業          | 第              |              | 座                |       |             |          |    |   |   |          |               |       |
| 一種          |                | 3 티<br>= - / | 居室               |       |             |          |    |   |   |          |               |       |
| 1           | 1 1            | 兄句           | Z                |       |             |          |    |   | 1 |          |               |       |

AQAP0090011

01щ -07

端数は千円未満です。

| F    | <del>۴</del> | Ъ    |      | び      |      | 旇       |        |
|------|--------------|------|------|--------|------|---------|--------|
| 改定差額 | 12月期末        | 6月期末 | 例月給与 | 口座番号   | 店舗   | 金融機関    |        |
| 全額   | 全額           | 全額   | 全駒   | 123456 | 按禁文店 | 大 垣共九部行 | 第1口座   |
|      |              |      |      |        |      |         | 第 2 口座 |
|      |              |      |      |        |      |         | 第3口座   |
|      |              |      |      |        |      |         | 强      |
|      |              |      |      |        |      |         | 金      |

|              | 光                 | 振込先                      |  |        | 旇    | 1     |         |
|--------------|-------------------|--------------------------|--|--------|------|-------|---------|
| 第3<br>日<br>坐 | Andre De La cater | 発 発<br>1 2<br>ロ ロ<br>岡 函 |  |        |      |       |         |
|              |                   |                          |  | 大恆共立象衍 | 0152 | 金融機關名 | 金融機関コード |
|              |                   |                          |  | 捕装支店   | 000  | 店舗名   | 店舗コード   |
|              |                   |                          |  | 123456 | 雪    | 口座番号  | 口座種別    |

-

岐阜県知事

÷.

受取人

Ĥ

퍗

岐阜県揖斐郡

揖斐川町雪山1

 $\sim$ 

ω 1 4

σī

郵便番号

503-1234

30000

揖斐川小学校

所属コード |陸|

쀠

松

職員番

цП

 $\mathcal{R}$ 

⊉ঐ 1 1

 $\sim$ 

V Ľ

ガナ)

12345

т i.

1

ŧ

1

놔

₿

淮

存

₩1

寂

÷

漸

給与口座振込申 田書

申請番号

給与の口座振込について、下記の通り申し出ます。

代理入力依頼書 (別添1)

## 旅費口座登録 (変更) 依頼書

(所属長) 粱

> 5 詽 Ŧ Л と Ш

퐱 )ED 翩 цр. فسبز ເ∿ ω 4 Ю

Ŧ

ΰà

揖斐雪子

旅費の受領に関する金融機関口座を、 下記のとおり登録(変更) してください。

ын СЛ

| 瀘用開始日                      | フリガナ<br>口座名義       | 口座番号        | 口座種目           | 店舖名                  | 金融機関名         |         |
|----------------------------|--------------------|-------------|----------------|----------------------|---------------|---------|
| 20年 4月 2日 ※依頼日以降の日付を記載すること | 1 ビ エキコ<br>村 斐 雪 子 | 1 2 3 4 5 6 | ① 普通·2 当座·4 貯蓄 | <b>行</b> 建 医宙·支所·出張所 | 大垣共力 ④行·金庫·組合 | 旅 費 口 座 |

旅費口座は必ず依頼者本人名義の口座としてください。 依頼者は記載事項が確認できる通帳の写しを添えて本書を提出してください。 旅費口座を変更する場合は、従前に登録のあった口座を申請後 1 ヶ月間は解約しないでください。

\* \* \*

中讀報号

第5号模式

共済組合等給付金振込口座申出書

(所属長)

薇

路 H

平成

0 2

年04月02日

 $\circ$ اسب ļ н Т · 0 7

|                   | ¢<br>أ             | 7            | EE                    |        | -#                    |  |
|-------------------|--------------------|--------------|-----------------------|--------|-----------------------|--|
| 金融機関・店舗のコード及び口座番号 |                    | 住那           | 珉                     | (ふりがな) | )<br>魔<br>谷           |  |
| 0   5 2 0 0       | 金融機関コード 店舗コー       | 岐阜県揖斐郡       | 1<br>2<br>3<br>4<br>5 | 職員番号   | 別項目 ユー・ド<br>3 0 4 0 4 |  |
| 0 香逝(1) 当座(2)     | - ド 預 金 種 目 (〇で囲む) | 揖斐川町雪山123-45 | 揖裴雪子                  | いひ ゆきこ | 揖斐川小学校                |  |
| 123456            | 口座番号               |              | (F)                   |        |                       |  |

ł